# NetWitness<sup>®</sup> Platform XDR Version 12.0

# Endpoint Agent Installation Guide

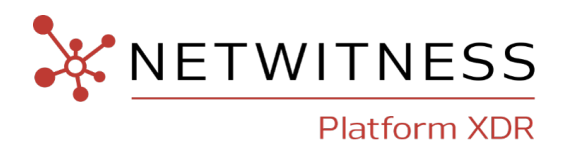

#### **Contact Information**

NetWitness Community at https://community.netwitness.com contains a knowledge base that answers common questions and provides solutions to known problems, product documentation, community discussions, and case management.

#### Trademarks

RSA and other trademarks are trademarks of RSA Security LLC or its affiliates ("RSA"). For a list of RSA trademarks, go to https://www.rsa.com/en-us/company/rsa-trademarks. Other trademarks are trademarks of their respective owners.

#### License Agreement

This software and the associated documentation are proprietary and confidential to RSA Security LLC or its affiliates are furnished under license, and may be used and copied only in accordance with the terms of such license and with the inclusion of the copyright notice below. This software and the documentation, and any copies thereof, may not be provided or otherwise made available to any other person.

No title to or ownership of the software or documentation or any intellectual property rights thereto is hereby transferred. Any unauthorized use or reproduction of this software and the documentation may be subject to civil and/or criminal liability.

This software is subject to change without notice and should not be construed as a commitment by RSA.

#### **Third-Party Licenses**

This product may include software developed by parties other than RSA. The text of the license agreements applicable to third-party software in this product may be viewed on the product documentation page on NetWitness Community. By using this product, a user of this product agrees to be fully bound by terms of the license agreements.

#### Note on Encryption Technologies

This product may contain encryption technology. Many countries prohibit or restrict the use, import, or export of encryption technologies, and current use, import, and export regulations should be followed when using, importing or exporting this product.

#### Distribution

Use, copying, and distribution of any RSA Security LLC or its affiliates ("RSA") software described in this publication requires an applicable software license.

RSA believes the information in this publication is accurate as of its publication date. The information is subject to change without notice.

THE INFORMATION IN THIS PUBLICATION IS PROVIDED "AS IS." RSA MAKES NO REPRESENTATIONS OR WARRANTIES OF ANY KIND WITH RESPECT TO THE INFORMATION IN THIS PUBLICATION, AND SPECIFICALLY DISCLAIMS IMPLIED WARRANTIES OF MERCHANTABILITY OR FITNESS FOR A PARTICULAR PURPOSE.

© 2020 RSA Security LLC or its affiliates. All Rights Reserved.

December, 2022

## Contents

| Introduction to Endpoint Agent Installation                                               | 4    |
|-------------------------------------------------------------------------------------------|------|
| Supported Operating Systems                                                               | 4    |
| Hardware Requirements                                                                     | 5    |
| Installation Flowchart                                                                    | 5    |
| Generate an Endpoint Agent Packager                                                       | 6    |
| Generate Endpoint Agent Installers                                                        | 9    |
| Deploy and Verify Endpoint Agents                                                         | 10   |
| Deploying Agents (Windows)                                                                | 10   |
| Verifying Windows Agents                                                                  | 10   |
| Deploying Agent (Linux)                                                                   | 10   |
| Verifying Linux Agents                                                                    | 11   |
| Deploying Agent (Mac)                                                                     | 11   |
| Verifying Mac Agents                                                                      | 11   |
| Uninstall Agents                                                                          | 13   |
| Uninstalling Agent using UI (Supported from agent version 11.5.1 and later)               | 13   |
| Uninstalling Agent Manually                                                               | 17   |
| Uninstalling Windows Agent                                                                | 17   |
| Uninstalling Linux Agent                                                                  | 17   |
| Uninstalling Mac Agent                                                                    | 17   |
| Upgrade Agents                                                                            | . 19 |
| Upgrading 11.5.1 or Later Agents Versions Using UI                                        | 19   |
| Upgrading 11.3.x or Later Agents Versions                                                 | 22   |
| Recommendations for Installing Agents in Virtual Desktop Infrastructure (VDI) Environment | 23   |
| Troubleshooting                                                                           | 24   |
| Packager Issue                                                                            | 24   |
| Agent Upgrade via UI Issues                                                               | 24   |
| Agent Uninstall via UI Issues                                                             | 25   |

## **Introduction to Endpoint Agent Installation**

Note: The information in this guide applies to Version 11.1 and later.

Hosts can be laptops, workstations, servers, physical or virtual, where a supported operating system is installed. An Endpoint Agent can be deployed on a host with either a Windows, Mac, or Linux operating system. The installation process involves:

1. (Optional) Configuring the Relay Server

**Note:** You must set up the default relay server before generating the Agent packager. Whenever the Relay server configuration is modified, agent policy is updated automatically. For more information on configuring the relay server, see *Endpoint Configuration Guide*.

- 2. Generating an agent packager
- 3. Generating the agent installer

You can run the agent installer specific to your operating system to deploy agents on the hosts. The agents collect endpoint data and tracking events from these hosts. It monitors key behaviors related to process, file, registry, console, and network, and forwards them as events to the Endpoint Server over HTTPs.

**Note:** The Endpoint agent can operate either in Insights or Advanced mode depending on the policy configuration. For more information, see the *NetWitness Endpoint Configuration Guide*.

## **Supported Operating Systems**

Note: From version 12.0 and higher, NetWitness Endpoint agents run on ARM devices running on Windows 10 and 11.

| · · · · · · · · · · · · · · · · · · ·              |                                                                    |                           |
|----------------------------------------------------|--------------------------------------------------------------------|---------------------------|
| Windows                                            | <b>Linux</b> (The agent software runs only on x86_64 architecture) | macOS                     |
| Windows 11                                         | CentOS 7.x and 8.x                                                 | macOS Monterey (12)       |
| Windows 10 (32 and 64-bit)<br>(up to version 21H2) | Red Hat Enterprise Linux 7.x and 8.x                               | macOS Big Sur (11)        |
| Windows 8.1 (32 and 64-bit)                        | SUSE Linux Enterprise Server 12<br>SP3, 12 SP4, 12 SP5 and 15 SP1  | macOS Catalina (10.15)    |
| Windows 8 (32 and 64-bit)                          | Ubuntu 16.04 LTS, 18.04 LTS, and 20.04 LTS                         | macOS Mojave (10.14)      |
| Windows 7 (32 and 64-bit)                          |                                                                    | macOS High Sierra (10.13) |
| Windows Server 2022<br>Windows Server 2022 Core    |                                                                    | macOS Sierra (10.12)      |

| Windows Server 2019<br>Windows Server 2019 Core | OS X El Capitan (10.11) |
|-------------------------------------------------|-------------------------|
| Windows Server 2016                             | OS X Yosemite (10.10)   |
| Windows Server 2012 R2                          | OS X Mavericks (10.9)   |
| Windows Server 2012                             |                         |
| Windows Server 2008 R2<br>(32 and 64-bit)       |                         |
| Windows 10 Kiosk Mode<br>(64-bit)               |                         |

## **Hardware Requirements**

The following are the minimum hardware requirements to run an agent in a host (laptops, workstations, servers, physical or virtual):

- 256 MB RAM
- 300 MB disk space
- Single-core CPU

## **Installation Flowchart**

The following flowchart illustrates the Endpoint agent installation process:

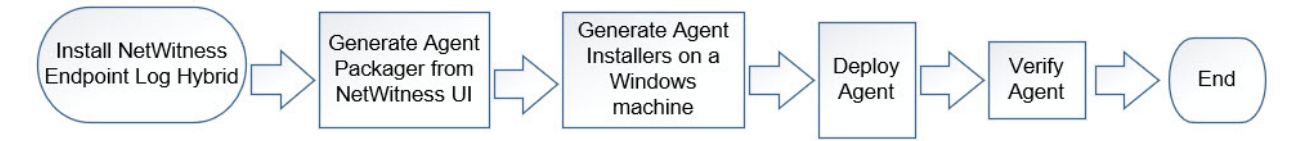

## **Generate an Endpoint Agent Packager**

To generate an agent packager to collect endpoint data from hosts:

1. Log in to NetWitness.

Type https://<NW-Server-IP-Address>/login in your browser to get to the NetWitness Login screen.

- 2. Click (Admin) > Services.
- Select the Endpoint Server service and click > View > Config > Agent Packager tab. The Agent Packager tab is displayed.

| XNETWITNESS Investigate Respond Users Hosts Files Dashboard Reports                     | Ö 🗘 🖬 💥 🕜 admin 🗸                                                                                                    |
|-----------------------------------------------------------------------------------------|----------------------------------------------------------------------------------------------------|
| HOSTS SERVICES EVENT SOURCES ENDPOINT SOURCES HEALTH & WELLNESS SYSTEM SECURITY         |                                                                                                    |
| 🟦 Change Service   endpointioghybrid2 - Endpoint Server   Config. 🐵                     |                                                                                                    |
| General Data Retention Scheduler Agemt Packager Relay Server 3rd Party Scan Permissions |                                                                                                    |
| SERVER VALIDATION                                                                       | password, use the same password that you used to generate the agent packager.                                               |
| O None  © Certificate Thumbprint                                                        |                                                                                                    |
|                                                                                         | After the agent is installed and it successfully<br>communicates with the Endpoint server, it appears in the<br>Hosts view. |
| AUTO UNISTALL                                                                           | For more information, see the NetWitness Endpoint<br>Agent Installation Guide.                                              |
|                                                                                         |                                                                                                    |
| 🗞 Assign Tags                                                                           |                                                                                                    |
| RECTO 7465                                                                              |                                                                                                    |
|                                                                                         |                                                                                                    |
|                                                                                         |                                                                                                    |
|                                                                                         |                                                                                                    |
| ≝ Force Overwrite                                                                       |                                                                                                    |
| Overwrites the installed Windows gene regardless of the version.                        |                                                                                                    |
| > AGENT CONFIGURATION                                                                   |                                                                                                    |
| Generals Agent Pickager Cancel                                                          |                                                                                                    |
| RSA NETWITNESS'PLATFORM                                                                 |                                                                                                    |

4. Enter the values in the following fields:

| Field                                         | Description                                                                                                    |  |  |  |  |  |  |  |
|-----------------------------------------------|----------------------------------------------------------------------------------------------------|--|--|--|--|--|--|--|
| Endpoint<br>Server                            | Displays all the available Endpoint servers in the deployed.                                                                                                    |  |  |  |  |  |  |  |
| Endpoint<br>Server<br>Forwarder<br>(Optional) | The optional Endpoint Server Forwarder allows you to enter an alternative Fully<br>Qualified Domain Name (FQDN) or IP address on which the sever can be<br>reached in the case that agents need to go through a NAT or similar in order to<br>reach the Endpoint Server. If specified forwarder is not available, agent will<br>eventually fall back to the packaged address. |  |  |  |  |  |  |  |
| HTTPS Port                                    | Port number. For example, 443.                                                                                                    |  |  |  |  |  |  |  |
| Server                                        | Determines how the agent validates the Endpoint Server certificate:                                                                                                    |  |  |  |  |  |  |  |
| Validation                                    | • None – The agent will not validate the server certificate.                                                                                                    |  |  |  |  |  |  |  |
|                                               | • Certificate Thumbprint – default selection. The agent identifies the server by validating the thumbprint of the Root CA of the server certificate.                                                                                                    |  |  |  |  |  |  |  |
| Certificate<br>Password                       | Password used to download the packager. The same password is used while generating the agent installer.                                                                                                    |  |  |  |  |  |  |  |
|                                               | <b>Note:</b> The password must be minimum seven characters long and a combination of uppercase and lowercase letters, numbers, and special characters. For example, <b>Admin@123</b> .                                                                                                    |  |  |  |  |  |  |  |
| Auto Uninstall                                | Date and time the agent automatically uninstalls. You can leave it blank if not required.                                                                                                    |  |  |  |  |  |  |  |
| Tag<br>Configuration                          | When you click <b>Assign Tags</b> under Tag Configuration, you can do any of the following:                                                                                                    |  |  |  |  |  |  |  |
|                                               | • Create new tags and assign them to the hosts.                                                                                                    |  |  |  |  |  |  |  |
|                                               | • Select already existing tags and assign them to the hosts.                                                                                                    |  |  |  |  |  |  |  |
|                                               | For more information, see Investigate Hosts.                                                                                                    |  |  |  |  |  |  |  |
| Force<br>Overwrite                            | Overwrites the installed Windows agent regardless of the version. If this option<br>is not selected, the same installer can be run multiple times on a system, but<br>installs the agent only once.                                                                                                    |  |  |  |  |  |  |  |
|                                               | If you enable this option, make sure that you provide the same service name and driver service name as the previously installed agent, while creating a new agent.                                                                                                    |  |  |  |  |  |  |  |
|                                               | Note: If you want to force overwrite with MSI, run the following command: msiexec /fvam <msifilename.msi></msifilename.msi>                                                                                                    |  |  |  |  |  |  |  |
|                                               | After you move an agent from one deployment to another, using Force Overwrite to change the agent incurs an 8-hour delay in communication between the agent and its Endpoint Server on the new deployment. To eliminate the delay, uninstall the agent from the old deployment, and reinstall the agent on the new deployment.                                                |  |  |  |  |  |  |  |

| Field                  | Description                                                                    |  |  |  |  |  |  |  |
|------------------------|--------------------------------------------------------------------------------|--|--|--|--|--|--|--|
| Agent Configuration    |                                                                                |  |  |  |  |  |  |  |
| Note: The follo        | Note: The following Service and Driver fields are applicable only for Windows. |  |  |  |  |  |  |  |
| Service                |                                                                                |  |  |  |  |  |  |  |
| Service Name           | Name of the agent service. For example, NWEAgent.                              |  |  |  |  |  |  |  |
| Display Name           | Display name of the agent service. For example, NWE Agent.                     |  |  |  |  |  |  |  |
| Description            | Description of the agent service. For example, NetWitness Endpoint.            |  |  |  |  |  |  |  |
| Driver                 |                                                                                |  |  |  |  |  |  |  |
| Driver Service<br>Name | Name of the driver service. For example, NWEDriver.                            |  |  |  |  |  |  |  |
| Driver Display<br>Name | Display name of the driver service. For example, NWE Driver.                   |  |  |  |  |  |  |  |
| Driver<br>Description  | Description of the driver service. For example, NetWitness Endpoint Driver.    |  |  |  |  |  |  |  |
| Generate Agent         | Generates an agent packager.                                                   |  |  |  |  |  |  |  |

#### 5. Click Generate Agent.

This downloads an agent packager (AgentPackager.zip) on the host where you are accessing the NetWitness user interface.

## **Generate Endpoint Agent Installers**

To generate endpoint agent installers to deploy on hosts:

Note: Use a Windows machine to execute the agent packager file.

- 1. Unzip the AgentPackager.zip file. It includes the following:
  - agents folder Contains executables for Linux, Mac, and Windows.
  - **config** folder Contains configuration file and the certificates required to communicate between the Endpoint Server and the agent.
  - AgentPackager.exe file.
- 2. Run the AgentPackager.exe file as administrator by right-clicking the file and selecting Run as administrator.
- 3. Enter the same password used while generating the agent packager and press **Enter**. This creates the following installers in the root folder:
  - nwe-agent-package.exe (for Windows)
  - NWE000032.msi (for Windows 32-bit)
  - NWE000064.msi (for Windows 64-bit)
  - nwe-agent.pkg (for Mac)
  - nwe-agent.x86\_64.rpm (for RPM based Linux 64-bit)
  - nwe-agent.x86\_64.deb (for Debian based Linux 64-bit)

Note: The MSI files should not be renamed.

## **Deploy and Verify Endpoint Agents**

This section provides instruction on how to deploy and verify agents.

**Note:** By default, the agent is installed in the Insights mode. Depending on the policy assigned, the agent can operate in Insights or Advanced mode. Make sure you review the policy before deploying the agent. For more information, see *NetWitness Endpoint Configuration Guide*.

## **Deploying Agents (Windows)**

To deploy the agent, run the nwe-agent-package.exe file on the hosts you want to monitor.

#### **Verifying Windows Agents**

After deploying the Windows agents, you can verify if a Windows agent is running by using any of the following methods:

• Using the NetWitness UI

The Hosts view contains the list of all hosts with an agent. You can look for the host name on which the agent is installed.

Note: Click Hosts or press F5 to refresh the list for latest data.

• Using Task Manager

Open Task Manager and look for service name that you configured while generating the agent packager on the host machine.

• Using Services.msc

Open Services.msc in run and look for the service name that you configured while generating the agent packager on the host machine.

## **Deploying Agent (Linux)**

To deploy the agent on the hosts you want to monitor:

#### **RPM based Linux**

Run the **nwe-agent.x86\_64.rpm** (for 64-bit) file. To run the command, open Terminal on the Linux machine and run the following command as root:

rpm -iv <installer file name>.rpm

For example, using the default installer file name, you can enter the following command:

rpm -iv nwe-agent.x86 64.rpm (for x86\_64 architecture)

Note: To upgrade RPM based Linux agents, run rpm -Uvh nwe-agent.x86\_64.rpm.

#### **Debian based Linux**

Run the **nwe-agent.x86\_64.deb** (for 64-bit) file. To run the command, open Terminal on the Linux machine and run the following command as root:

dpkg -i <installer file name>.deb

For example, using the default installer file name, you can enter the following command:

dpkg -i nwe-agent.x86\_64.deb (for x86\_64 architecture)

(Enter the administrator password when prompted.)

Note: To upgrade Debian based Linux agents, run dpkg -i nwe-agent.x86\_64.deb.

#### **Verifying Linux Agents**

After deploying the Linux agents, you can verify if a Linux agent is running by using any of the following methods:

• Using the NetWitness UI

The Hosts view contains the list of all hosts with an agent.

Note: Click Hosts or press F5 to refresh the list for latest data.

• Using Command Line

Run the following command to get the PID:

pgrep nwe-agent

• To check the NetWitness Endpoint version, run the following command:

```
cat /opt/rsa/nwe-agent/config/nwe-agent.config | grep version
```

## **Deploying Agent (Mac)**

To deploy the agent, run the nwe-agent.pkg file on the hosts you want to monitor. On macOS version Catalina (10.15) and higher, you need to move the nwe-agent.pkg file to a folder with sufficient access privileges (e.g., /tmp) and install the agent from there.

#### **Verifying Mac Agents**

After deploying the Mac agents, you can verify if a Mac agent is running by using any of the following methods:

• Using the NetWitness UI

The Hosts view contains the list of all hosts with an agent.

Note: Click Hosts or press F5 to refresh the list for the latest data.

• Using Activity Monitor

Open Activity Monitor (/Applications/Utilities/Activity Monitor.app) and look for NWEAgent.

• Using Command Line

Run the following command to get the PID

pgrep NWEAgent

• To check the NetWitness Endpoint version, run the command:

grep a /var/log/NWEAgent.log | grep NWEAgent | grep Version

## **Uninstall Agents**

You can use one of the following methods to uninstall Endpoint agents. Select a method based on your current Endpoint agent version.

- Uninstalling Agent using UI (Supported from agent version 11.5.1 and later)
- Uninstalling Agent Manually

# Uninstalling Agent using UI (Supported from agent version 11.5.1 and later)

Note: To uninstall an agent using UI, the agent must be a managed agent with version 11.5.1 or later.

You can uninstall agent using UI by going to Hosts and performing one of the following options.

#### Uninstall one or more agents from Hosts view

- 1. Select one or more hosts from which you want to uninstall the agents.
- 2. Selected More Actions > Uninstall Selected Agent from the toolbar.

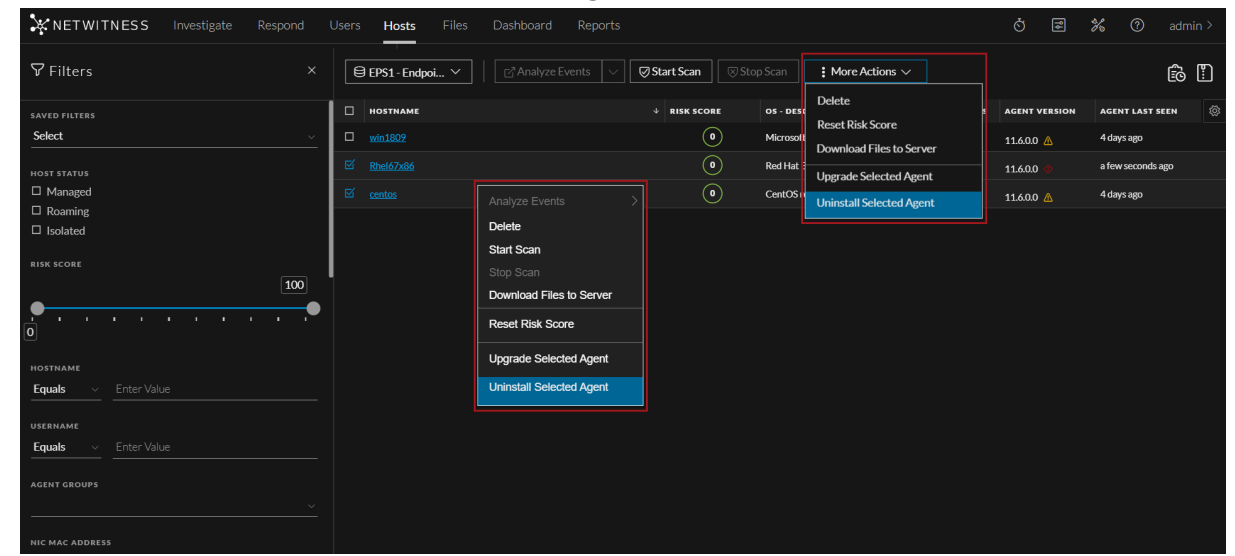

3. In the Uninstall Agent dialog, click Uninstall.

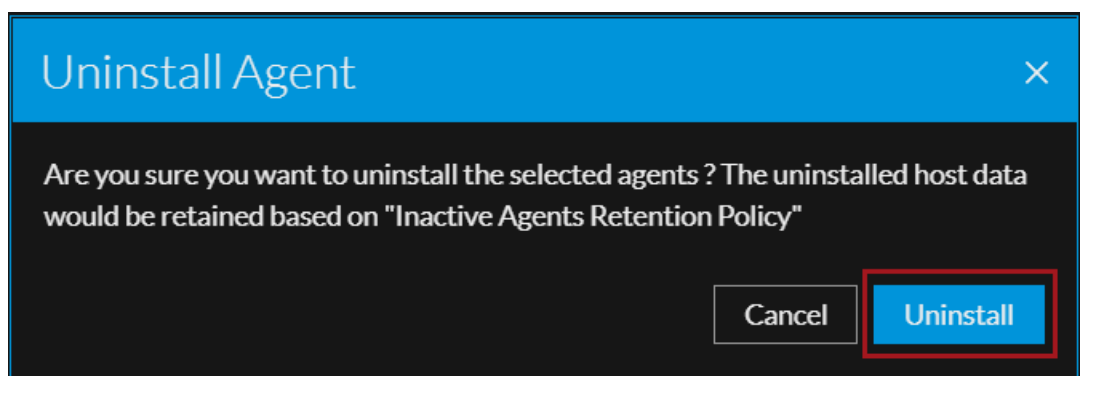

Uninstall all the agents from Hosts view

Note: Uninstall All Agents via UI is also supported for Broker service.

1. Select **More Actions > Uninstall All Agents** from the toolbar.

**Note:** For the uninstall all agents option, you do not need to select the hosts. **Upgrade All Agents** / **Uninstall All Agents** are the default options on the More Actions drop-down. If you select one or more hosts, the More Actions drop-down shows Upgrade Selected Agent / Uninstall Selected Agent as the available options.

| XNETWITNESS Investigate Respond | Users <b>Hosts</b> Files | Dashboard Reports |                                               | Ů             | 🔏 🕐 admin >       |
|---------------------------------|--------------------------|-------------------|-----------------------------------------------|---------------|-------------------|
| ∇ Filters ×                     | ⊖ EPS1-Endpoi ∨          |                   | ican i More Actions V                         |               | ê !               |
| SAVED FILTERS                   |                          | ↓ RISK SCORE      | Upgrade All Agents<br>ps - dest r ;can status | AGENT VERSION | AGENT LAST SEEN   |
| Select ~                        | win1809                  | 4 0               | Microsof                                      | 11.6.0.0 🛕    | 4 days ago        |
| HOST STATUS                     | Rhel67x86                | <b>0</b> F        | Red Hat Enterprise Linux Se Idle              | 11.6.0.0 🚸    | a few seconds ago |
| Managed                         | centos                   | • •               | CentOS release 6.7 (Final) Idle               | 11.6.0.0 🛕    | 4 days ago        |
| Roaming     Isolated            |                          |                   |                                               |               |                   |
|                                 |                          |                   |                                               |               |                   |
|                                 | 1                        |                   |                                               |               |                   |
| HOSTNAME                        |                          |                   |                                               |               |                   |
| Equals ~ Enter Value            |                          |                   |                                               |               |                   |
| USERNAME                        |                          |                   |                                               |               |                   |
| Equals v Enter Value            |                          |                   |                                               |               |                   |
| AGENT GROUPS                    |                          |                   |                                               |               |                   |
| ~                               |                          |                   |                                               |               |                   |
| NIC MAC ADDRESS                 |                          |                   |                                               |               |                   |

2. In the Uninstall All Agents dialog, click Uninstall.

| Oninstali Ali Agents                                                                                                    | × |  |  |  |  |  |
|----------------------------------------------------------------------------------------------------|---|--|--|--|--|--|
| Are you sure you want to uninstall all the agents ? The uninstalled host data woul<br>be retained based on "Inactive Agents Retention Policy"                    | d |  |  |  |  |  |
| Some of the selected agents might not be eligible for the uninstall. To proceed, ensure that the agent version is 11.5.1 or later and the agent is not migrated. |   |  |  |  |  |  |
| Cancel Uninstall                                                                                                    |   |  |  |  |  |  |

**Note: Uninstall All Agents** process will require more time to complete depending upon the number of agents selected based on the filters applied.

#### Uninstall an agent from Host details view

1. Select the hostname to open the host details, click (More Actions) beside the hostname, and select Uninstall Agent.

| 🔆 NETV      | ITNESS |        | Respond Users Hosts            |                                              | 🗷 % 🕐 admin> |
|-------------|--------|--------|--------------------------------|----------------------------------------------|--------------|
| 0 wi        | ndows  | ď      | AGENT SCAN STATUS A            | arm last seen agent version snapshot time    |              |
|             |        | AUTORU | Export Host details            | R ES ANOMALIES DOWNLOADS SYSTEM INFO HISTORY |              |
| ALERTS SEVE | RITY   |        | Export Files                   |                                              |              |
| 0           | 0      | 0      | Download MFT to Server         | HOST DETAILS PO                              |              |
|             | нан    |        | Download System Dump to Server |                                              |              |
|             |        |        | Download Files to Server       | Show details with va                         | lues only    |
|             |        |        | Upgrade Agent                  |                                              |              |
|             |        |        | Uninstall Agent                | Groups                                       | Test-Grp-Joy |

2. In the Uninstall Agent dialog, click Uninstall.

3. After the agent is uninstalled, Agent Last Seen is updated and the host is grayed out in the Hosts view.

| NETWITNESS Investigate | Respond | User | rs <b>Hosts</b> Files | Dashboard F    | Reports           |                      |                   | Ŏ E             | 2 %  | ; 7          | admin >          |
|------------------------|---------|------|-----------------------|----------------|-------------------|----------------------|-------------------|-----------------|------|--------------|------------------|
| ♥Filters               |         | E    | ∃ endpointbrok ∨      |                |                   |                      |                   |                 |      |              | <b>ê</b>         |
| SAVED FILTERS          |         | 0~   | HOSTNAME              | RISK SCORE 🔶 🛧 | AGENT LAST SEEN   | AGENT VERSION        | AGENT SCAN STATUS | IPV4            | SERV | ER.          | é                |
| Select                 |         |      |                       | •              |                   |                      |                   |                 |      |              |                  |
| HOST STATUS            |         |      |                       | 0              | 9 days ago යි     | 11.6.0.0 💿           | Idle              | 10.125.250.72   | endp | intloghybrid | 1 - Endpoint Ser |
| Managed                |         |      |                       | •              | 4 days ago        | 11.6.0.0             | Idle              | 192.168.159.179 | endp | intloghybrid | 1 - Endpoint Ser |
| Roaming     Isolated   |         |      |                       | ٥              |                   |                      |                   |                 |      |              |                  |
| RISK SCORE             |         |      |                       | ٥              |                   |                      |                   |                 |      |              |                  |
|                        |         |      |                       | ٥              |                   |                      |                   |                 |      |              |                  |
| •                      |         |      |                       | ٥              |                   |                      |                   |                 |      |              |                  |
| 0                      |         |      |                       | ٥              | 3 days ago        | 11.6.0.0             | Idle              | 10.125.250.98   | endp | intloghybrid | 1 - Endpoint Ser |
| HOSTNAME               |         |      |                       | 0              |                   |                      |                   |                 |      |              |                  |
| Equals ~ Enter Value   |         |      |                       | •              |                   |                      |                   |                 |      |              |                  |
| USERNAME               |         |      |                       | ٥              |                   |                      |                   |                 |      |              |                  |
| Equals ~ Enter Value   |         |      |                       | ۰              | a few seconds ago | 11.6.0.0             | Scanning          | 10.125.250.78   | endp | intloghybrid | 1 - Endpoint Ser |
| AGENT GROUPS           |         |      |                       | ٥              | a few seconds ago | 11.6.0.0             | Idle              | 10.118.130.78   | endp | intloghybrid | 1 - Endpoint Ser |
|                        |         |      |                       | •              |                   |                      |                   |                 |      |              |                  |
|                        |         |      |                       | ٥              | a few seconds ago | 11.6.0.0             | Idle              | 10.125.250.101  | endp | intloghybrid | 1 - Endpoint Ser |
| Reset Save Sa          | ave as  |      |                       |                | Sh                | owing 26 out of 26 h | osts   0 selected |                 |      |              |                  |

Note: Once an agent is uninstalled, only Delete and Analyze Events actions can be performed on it.

**IMPORTANT:** If you are uninstalling agent using UI, the uninstalled host data would be retained based on **Inactive Agents Retention Policy**.

| 🛔 Change Service    | endpointloghybrid1 - Endpoint Server   Config ⊚              |
|---------------------|--------------------------------------------------------------|
| General Data        | a Retention Scheduler Agent Packager Relay Server YARA Rules |
| Data Retention P    | Policy                                                       |
| 🗹 Enable            |                                                              |
| Threshold           | 30 Days                                                      |
| Run                 | Everyday 🗸 at 00:00:00 hh:mm:ss                              |
|                     |                                                              |
| - Inactive Agents F | Retention Policy                                             |
| 🗹 Enable            |                                                              |
| Threshold           | 90 🗘 Days                                                    |
| Run                 | Everyday 🕶 at 01:00:00 hh:mm:ss                              |
| Downloaded Dat      | a (MFT, System Dump and Process Dump) Retention Policy       |
| 🗹 Enable            |                                                              |
| Threshold           | 90 🗘 Days                                                    |
| Run                 | Everyday 🖌 at 00:00:00 hh:mm:ss                              |
| Apply               |                                                              |
| Тфру                |                                                              |

## **Uninstalling Agent Manually**

#### **Uninstalling Windows Agent**

Run the following command as administrator: msiexec /x{63AC4523-5F19-42F0-BC43-97C8B5373589}

#### **Uninstalling Linux Agent**

For RPM based Linux, run the following command as root: rpm -ev nwe-agent For Debian based Linux, run the following command as root: dpkg -r nwe-agent

#### **Uninstalling Mac Agent**

Run the following commands:

- 1. sudo launchctl unload /Library/LaunchDaemons/com.rsa.nwe.agent.daemon.plist
- 2. sudo rm -Rf /usr/local/nwe
- 3. sudo rm -Rf '/Library/Application Support/NWE'
- 4. sudo rm -Rf /Library/LaunchDaemons/com.rsa.nwe.agent.daemon.plist
- 5. sudo pkgutil --forget com.rsa.pkg.nwe

## **Upgrade Agents**

You can use one of the following methods to upgrade Endpoint agents. Select a method based on your current Endpoint agent version. If you have upgraded the endpoint server recently, you must restart it to see **Upgrade Selected Agent** and **Upgrade All Agents** options on the UI.

- Upgrading 11.5.1 or Later Agents Versions Using UI
- Upgrading 11.3.x or Later Agents Versions

## **Upgrading 11.5.1 or Later Agents Versions Using UI**

Note: To upgrade agent from UI, ensure the service user account has both endpointserver.agentupdate.manage and endpoint-server.ca.manage permissions. For more information on how to assign roles and permissions, see "Add a Role and Assign Permissions" in the System Security and User Management Guide.

From 11.6, you can upgrade the Endpoint agents using the UI. Agent version must be 11.5.1 or later to upgrade using the UI.

You can upgrade agents using UI by going to Hosts and performing one of the following options.

#### Upgrade one or more agents from Hosts view

1. Select one or more hosts and select More Actions > Upgrade Selected Agent

| X NETWITNESS Investigate Respond U | sers <b>Hosts</b> File | es Dashboard Reports     |              |          |                          | Ċ 🗟           | 🔏 🕐 admin >       |
|------------------------------------|------------------------|--------------------------|--------------|----------|--------------------------|---------------|-------------------|
| abla Filters ×                     | EPS1 - Endpoi \        |                          | Start Scan   |          | : More Actions V         |               | ê !!              |
| SAVED FILTERS                      | HOSTNAME               |                          | ↓ RISK SCORE | OS - DES | Delete                   | AGENT VERSION | AGENT LAST SEEN   |
| Select ~                           | win1809                |                          | 0            | Microsof | Reset Risk Score         | 11.6.0.0 🗥    | 4 days ago        |
|                                    | ⊠ Rhel67x86            |                          | 0            | Red Hat  | Download Files to Server | 11.6.0.0 🐠    | a few seconds ago |
| Managed                            | 🗹 centos               |                          |              | CentOS   | Upgrade Selected Agent   | 11600         | 4 days ago        |
| Roaming                            |                        | Analyze Events >         |              |          | Uninstall Selected Agent | 110.0.0 2     |                   |
| □ Isolated                         |                        | Delete                   |              |          |                          |               |                   |
| RISK SCORE                         |                        | Start Scan               |              |          |                          |               |                   |
| 100                                |                        | Stop Scan                |              |          |                          |               |                   |
| •                                  |                        | Download Files to Server |              |          |                          |               |                   |
| 0                                  |                        | Reset Risk Score         |              |          |                          |               |                   |
| HOSTNAME                           |                        | Upgrade Selected Agent   |              |          |                          |               |                   |
| Equals ~ Enter Value               |                        | Uninstall Selected Agent |              |          |                          |               |                   |
| IISEDNAME                          |                        |                          |              |          |                          |               |                   |
| Equals ~ Enter Value               |                        |                          |              |          |                          |               |                   |
|                                    |                        |                          |              |          |                          |               |                   |
| AGENT GROUPS                       |                        |                          |              |          |                          |               |                   |
|                                    |                        |                          |              |          |                          |               |                   |
| NIC MAC ADDRESS                    |                        |                          |              |          |                          |               |                   |

2. In the Upgrade Agent dialog, click Upgrade.

| Upgrade Agent                                                             | ×     |
|---------------------------------------------------------------------------|-------|
| Are you sure you want to upgrade the selected agents to version 11.6.0.0? |       |
| Cancel                                                                    | grade |

#### Upgrade all agents from Hosts view

1. Select More Actions > Upgrade All Agents from the toolbar, to perform bulk agent upgrade.

**Note:** For the upgrade all agents option, you do not need to select the hosts. **Upgrade All Agents** / **Uninstall All Agents** are the default options on the More Actions drop-down. When you select one or more hosts, the More Actions drop-down shows Upgrade Selected Agent / Uninstall Selected Agent as the available options.

| NETWITNESS Investigate |   | Jsers Hosts Files |              |            |                        |             |          |        | 劣     |             |      |
|------------------------|---|-------------------|--------------|------------|------------------------|-------------|----------|--------|-------|-------------|------|
| <b>▽</b> Filters       |   | 😫 EPS1 - Endpoi 🗡 |              | op Scan    | : More Actions $\vee$  |             |          |        |       |             | Ê !  |
| SAVED FILTERS          |   | HOSTNAME          | ↓ RISK SCORE | OS - DESC  | Upgrade All Agents     | SCAN STATUS | AGENT    | ERSION | AGE   | NT LAST SE  | EN Ø |
| Select                 | ~ | win1809           | •            | Microso    | Uninstall All Agents   |             | 11.6.0.0 |        | 4 day | ys ago      |      |
| HOST STATUS            |   | Rhel67x86         | ٥            | Red Hat En | terprise Linux Se Idle |             | 11.6.0.0 |        | a fev | v seconds a | go   |
| Managed                |   | centos            | ٥            | CentOS rel | ease 6.7 (Final) Idle  |             | 11.6.0.0 |        | 4 day | ys ago      |      |
|                        |   |                   |              |            |                        |             |          |        |       |             |      |

2. In the Upgrade All Agents dialog, click Upgrade.

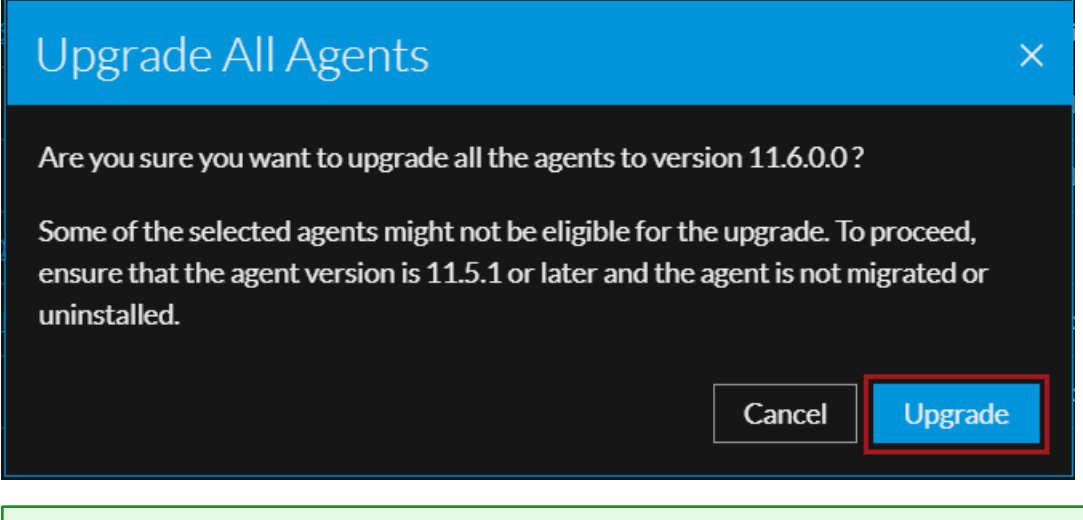

**Note: Upgrade All Agents** process will require more time to complete, depending upon the number of agents selected based on the filters applied.

#### Upgrade an agent from Hosts details page

Select the hostname to open the host details, click (More Actions) beside the hostname, and select Upgrade Agent.

| XNETWITNESS IN  | vestigate | Respond Users Ho               | sts Files                 | Dashboard     | Reports |  |  | ė                | ) 2          | *          | 0 | admin > |
|-----------------|-----------|--------------------------------|---------------------------|---------------|---------|--|--|------------------|--------------|------------|---|---------|
| 0 windows       | ß         | AGENT SCAN STATUS A            | GENT LAST SEEN<br>day ago | AGENT VERSION |         |  |  |                  |              |            | C |         |
|                 | UTORUNS   |                                | IIIS ANOMAL               |               |         |  |  |                  |              |            |   |         |
| ALERTS SEVERITY |           | Export Files                   | -                         |               |         |  |  |                  |              |            |   |         |
| 0 0             | 0         | Download MFT to Server         |                           |               |         |  |  | HOST DETAILS     |              |            |   | ×       |
| CRITICAL HIGH   | MEDIUN    | Download System Dump to Server |                           |               |         |  |  |                  |              |            |   |         |
|                 |           | Download Files to Server       |                           |               |         |  |  | Show details wit | h values onl |            |   |         |
|                 |           | Upgrade Agent                  |                           |               |         |  |  |                  |              |            |   |         |
|                 |           |                                |                           |               |         |  |  |                  | ups Test-G   | rp-Joy-EPS | 5 |         |

1. In the Upgrade Agent dialog, click Upgrade.

Note: To upgrade an agent using UI, the agent must be a managed agent with version 11.5.1 or later.

The following upgrade status icons are displayed in the Agent Version column.

| Icons          | Upgrade Status        | Description                                                     |
|----------------|-----------------------|-----------------------------------------------------------------|
| $\bigcirc$     | Upgrade Available     | An agent upgrade is available.                                  |
|                | Agent Upgrade Pending | The agent has not yet received the upgrade command.             |
| $\bigcirc$     | In Progress           | The agent is being upgraded.                                    |
| $\diamondsuit$ | Failed                | Agent upgrade failed. View details in the agent history page.   |
| No Icon        | No Upgrade Available  | No upgrade available for the agent. Refer to agent eligibility. |

You can view the list of commands issued to the agents (by the server or actions performed by any analyst) in the Host view and Host details. By default, commands are sorted based on the command time.

To view the commands:

- 1. Go to **Hosts**.
- 2. Do any one of the following,
  - To view all commands, click **EO**. You can also filter commands. The Agent History view is displayed.
  - To view commands specific to a particular host:
    - ° Click the host for which you want to view the commands.
    - In the Host details view, click **History** tab. You can also filter commands. The History view is displayed.

For more information on Agent History, see the "Investigating Hosts" topic in the *NetWitness Endpoint* User Guide.

## **Upgrading 11.3.x or Later Agents Versions**

You can upgrade the 11.3.x and later versions of Endpoint agent to 11.6 or later.

**Note:** In a multi-server Endpoint deployment, during an agent upgrade, make sure that the correct Endpoint server is mentioned in the respective agent policy. In case the agent uses the default policy, ensure to use the agent packager downloaded from the respective Endpoint server to which it is communicating. Using Agent packager from different Endpoint server for agent upgrade will result in migrating the agents to another Endpoint server.

Note: For a subsequent installation or upgrade, use the same service and driver service name.

To upgrade from 11.3.x and later, download the 11.6 agent packager, deploy and verify agents. For more information, see Generate an Endpoint Agent Packager and Deploy and Verify Endpoint Agents.

Upgrade from 4.4.0.9 and 4.4.1.x is supported only for version 11.3. For more information, see *NetWitness Endpoint 4.4.1.x to NetWitness Platform 11.3 Migration Guide*.

To upgrade an agent from 4.4.0.x to 11.6, uninstall the agent and perform a fresh installation.

## **Recommendations for Installing Agents in Virtual**

## **Desktop Infrastructure (VDI) Environment**

Agent ID is generated based on various parameters, such as security identifier (SID) and SMBIOS Universal Unique Identifier (UUID). A SMBIOS UUID is a 128-bit number used to uniquely identify a host.

**Note:** While cloning the VDI image where an agent is already installed, the agent ID automatically changes for Windows and Mac agents if uuid.action = keep is not set in the .vmx file. For more information, see Configure a Virtual Machine to change the UUID. For Linux agents, the agent ID does not change automatically on VDI clone.

When you clone a VDI image:

- If you do not change the agent ID for each VDI clone, make sure that the SMBIOS UUID remains the same.
- If you change the agent ID for each VDI clone, make sure that the SMBIOS UUID is also changed.

To avoid duplication of agent IDs, make sure that the SMBIOS UUID changes on the following VDIs:

- Citrix XenServer
- VMWare Workstation
- VMware vCloud Director

For more information, see VMware Knowledge Base.

• vCenter hosted ESXi Server

To get the SMBIOS UUID on a Windows virtual host, execute the following command:

wmic csproduct get UUID

## Troubleshooting

This section provides information about possible issues when using the NetWitness Endpoint.

## Packager Issue

| Issue       | Failed to generate the agent installers.                                                                                   |
|-------------|----------------------------------------------------------------------------------------------------|
| Explanation | Some encryption software may create additional files that fails to generate the agent installers.                          |
| Resolution  | Copy the packager to a machine that does not have antivirus or encryption software and then generate the agent installers. |

| Issue       | Failed to generate agent installers for MAC.                                                                                                    |
|-------------|----------------------------------------------------------------------------------------------------|
| Explanation | Agent packager AgentPackager.exe fails to generate MAC agent installer (nwe-<br>agent.pkg) with the error message "Failed to generate table of content for package"<br>or "Failed to create config file C:\AgentPackager<br>(4)\agents\mac\Plugins\NWEInstallerPlugin.bundle\Contents\Resources\config.cfg". |
| Resolution  | Run the AgentPackager.exe as administrator by right-clicking the file and selecting Run as Administrator.                                                                                                    |

| Issue       | Agent packager generates temporary agent installers for MAC.                                                                                                    |
|-------------|----------------------------------------------------------------------------------------------------|
| Explanation | Agent packager AgentPackager.exe generates MAC agent installer as nwe-agent_tmp.pkg instead of nwe-agent.pkg.                                                                     |
| Resolution  | Run the AgentPackager.exe as administrator by right-clicking the file and selecting<br>Run as Administrator. The MAC agent package nwe-agent.pkg will be generated<br>as expected |

## Agent Upgrade via UI Issues

| Issue       | Agent upgrade not available.                                                                                                 |
|-------------|----------------------------------------------------------------------------------------------------|
| Explanation | 1. The agent version might not be supported for upgrade from UI. Agent version has to be 11.5.1 or later for upgrade via UI. |
|             | 2. Logged in user may not have appropriate permission for upgrade from UI.                                                   |
|             | 3. Agent version is up-to date.                                                                                              |
| Resolution  | 1. Use the manual upgrade method for upgrading the version.                                                                  |

| 2. Use admin user which have following permissions, endpoint-<br>server.agentupdate.manage and endpoint-server.ca.manage. |
|----------------------------------------------------------------------------------------------------|
| 3. No upgrade required. Agent version is already up-to date and no further upgrade is available.                          |

| Issue       | Agent upgrade is in Pending state.                                                                                                    |
|-------------|----------------------------------------------------------------------------------------------------|
| Explanation | The hosts for which the command is shown in pending could be in offline or inactive state.                                                                                                    |
| Resolution  | Ensure Hosts/agents are communicating with Endpoint server directly or via Relay server for it to receive the upgrade command from server. Verify "Agent Last seen" time in Host listing page. |

| Issue       | Agent upgrade failed.                                                                                                    |
|-------------|----------------------------------------------------------------------------------------------------|
|             | 1. Agent upgrade fail with any of the following reasons:                                                                                                    |
|             | Service Name or Driver name mismatch                                                                                                    |
| Explanation | Checksum mismatch                                                                                                    |
|             | • Installer size mismatch                                                                                                    |
|             | 2. Agent installer could not be created.                                                                                                    |
|             | 1. Retry upgrading the agent. If it continues to fail, use the manual upgrade method.                                                                                                    |
| Resolution  | 2. Check the permissions for the user initiated the upgrade command. User can be viewed in Host > Agent History page. User should have following permissions, endpoint-server.agentupdate.manage and endpoint-server.ca.manage. |

| Issue      | Linux agent upgrade fails with an error, sudo not found.           |
|------------|--------------------------------------------------------------------|
| Resolution | Make sure that the sudo package is installed on the agent machine. |

## Agent Uninstall via UI Issues

| Issue       | Agent uninstalled failed.                                                                                 |
|-------------|----------------------------------------------------------------------------------------------------|
| Explanation | Agent uninstall fails due to several unknown reasons.                                                     |
|             | 1. Retry uninstalling the agent.                                                                          |
| Resolution  | 2. Use the manual uninstall method. For more information, see <u>Uninstalling Agent</u> <u>Manually</u> . |